# **Credit Card Payment Manual**

### Introduction

This manual explains how to make a payment using a credit card. The procedure is done online using a smartdevice or computer.

### **Available Functions**

The following online payment functions are available.

- Start a credit card payment (<u>Pay by credit card</u>)
- Change the credit card used for your payments (<u>Change credit card</u>)
- Check credit card payment details of past transactions (<u>Check payment details</u>)

## Error Screen

If an error message is displayed, please follow the instructions shown on the screen.

| KOKO PASS                                                                                                    |                                                          |
|----------------------------------------------------------------------------------------------------|----------------------------------------------------------|
|                                                                                                    |                                                          |
| エラー                                                                                                    |                                                          |
| Error                                                                                                    |                                                          |
|                                                                                                    |                                                          |
|                                                                                                    |                                                          |
| エラーが発生しまし                                                                                                    | st.                                                      |
| BROURLEF                                                                                                    | 1012400                                                  |
| (ID-D-F-MSFWOL                                                                                                    | W1014-00                                                 |
| An error has occ                                                                                                    | urred.                                                   |
| The URL is invo                                                                                                    | alid.                                                    |
| (Error code:MSFWOL)                                                                                                    | W1014-00)                                                |
|                                                                                                    |                                                          |
|                                                                                                    |                                                          |
| RAD<br>Payment ID                                                                                                    |                                                          |
|                                                                                                    |                                                          |
| 2489                                                                                                    |                                                          |
| Receipt number                                                                                                    |                                                          |
|                                                                                                    |                                                          |
|                                                                                                    |                                                          |
| (SONSTREET, SOURCE)                                                                                                    | MUTCES.                                                  |
| Carfirm the above information and th                                                                                                    | has close this window.                                   |
| L materia com                                                                                                    |                                                          |
| For more information                                                                                                    |                                                          |
| WHEN THE CHERGEN - SHE CHERCEN.                                                                                                    |                                                          |
| $Fa(p^{*}) = (342 \frac{1}{10} \frac{1}{2} \frac{1}{2} $ |                                                          |
| Board other to the RAD same for more information                                                                                                    |                                                          |
| Click here, for the FAQ page.                                                                                                    |                                                          |
|                                                                                                    |                                                          |
|                                                                                                    |                                                          |
|                                                                                                    | hospesse is addretty-property.                           |
|                                                                                                    | NORTH MARKING A LEAST AND A THICK ON A DESCRIPTION OF AN |
| 2 to (10 - R/2 - Piercello)                                                                                                    | Copyright 6 2025 NTT OARS ANTWAR CORPORTATION            |

#### Example of an error screen

# Pay by credit card (1/2)

### Enter your credit card information to process the payment.

| COKO PASS                                                                                                    | Read the "Notes on use," check "I have read a the items noted above," and click or press I                                                                                                    |
|----------------------------------------------------------------------------------------------------|----------------------------------------------------------------------------------------------------|
| Notes on use This page is use by WTD DATA MARK CONFERENCE (Development referred to as "The Company") and and exclusively to pay by credit call the convolution frace for the paragrammer, since and conflictance (Development referred to as "The Company"). Of the convolution frace have the many calls and as anged (Table share) and and the maintain callers (Du-                                                                                                    | agree.                                                                                                    |
| Refer of drogen Merica and the reserved has a find and calcular generating. Not there the preserved, sould and<br>the state of the reserved has a find and the reserved has the a drogen of the Controllary of defaultities<br>identifies a creen, which a genera where you agene to the fermi set and the find has a state of the reserved<br>to the state of the control of the reserved has a state of the find has a state of the reserved<br>to the state of the control of the reserved has a state of the reserved for the reserved<br>to the state of the control of the control of the control of the state of the state<br>of the state of the control of the state of the state of the state of the state of the state<br>of the state of the control of the state of the state of the state of the state of the state<br>of the state of the state of the state of the state of the state of the state of the state of the state<br>of the state of the state of the state of the state of the state of the state of the state of the state of the state<br>of the state of the state of t | The display language can be changed using the pulldown menu at the top right of the screen.                                                                                                    |
| Handling of personal intermation     We have a set of the set of the set                                    |                                                                                                    |
| TACKO PACSE? In a however of ATT EAKS LARKA CORPORATOR,<br>and it used with its product or service only in JARAS.                                                                                                    |                                                                                                    |
|                                                                                                    |                                                                                                    |
| LOKO PASS                                                                                                    | Check the details of your application, and clic                                                                                                    |
| КОКО РА55<br>1 2 3 4 8<br>. зарячее                                                                                                    | 2 Check the details of your application, and clicl or press Enter Card Information.                                                                                                    |
| коко PASS                                                                                                    | 2 Check the details of your application, and click or press <b>Enter Card Information</b> .                                                                                                    |
| KOKO PASS<br>1 2 3 4 5 5<br>2 3 2 2 2 2 2 2 2 2 2 2 2 2 2 2 2 2 2 2                                                                                                    | 2 Check the details of your application, and click or press Enter Card Information.                                                                                                    |
| DKO PASS                                                                                                    | 2 Check the details of your application, and click<br>or press Enter Card Information.                                                                                                    |
| OKO PASS                                                                                                    | 2 Check the details of your application, and click<br>or press Enter Card Information.<br>Memo<br>The display language can be changed with the<br>radio button at the top right of the screen. The<br>selected language will be applied to all                        |
| KO PASS                                                                                                    | 2 Check the details of your application, and click<br>or press Enter Card Information.<br>Memo<br>The display language can be changed with the<br>radio button at the top right of the screen. The<br>selected language will be applied to all<br>subsequent screens. |
| KO PASS                                                                                                    | 2 Check the details of your application, and click<br>or press Enter Card Information.<br>Memo<br>The display language can be changed with the<br>radio button at the top right of the screen. The<br>selected language will be applied to all<br>subsequent screens. |
| Image: Source of the source of the source of the                                                       | 2 Check the details of your application, and click<br>or press Enter Card Information.<br>Memo<br>The display language can be changed with the<br>radio button at the top right of the screen. The<br>selected language will be applied to all<br>subsequent screens. |
| DKO PASS                                                                                                    | 2 Check the details of your application, and click<br>or press Enter Card Information.<br>Memo<br>The display language can be changed with the<br>radio button at the top right of the screen. The<br>selected language will be applied to all<br>subsequent screens. |

Confidential

### • Pay by credit card (2/2)

| Date<br>(year  | /month/day)                 | 2023/12/1                                                                                                    |
|----------------|-----------------------------|----------------------------------------------------------------------------------------------------|
| Paym<br>(year  | ent due date<br>/month/day) | 2023/12/1                                                                                                    |
| Paym           | ent amount                  | JPY 16,000                                                                                                    |
| Card           | number [Repared]            | (in angle byte numbers without a hyphan)                                                                                                    |
| Expire         | ation date (Required)       | w Marth / w Viar                                                                                                    |
| Name           | on card Begired             | (in single-byte alphabetical characters)                                                                                                    |
| CVV (          | inquired) 😨                 | (in single-byte numbers)                                                                                                    |
|                |                             | Back                                                                                                    |
| tivacy, policy |                             | "NOWD PAGES" is a trademice of MTT DATA ISANA COMPONENT<br>and is used with the product or announce why in 2MMA.<br>Copyright © 2023 NTT DATA IMMIN CONTRIBUTION |
|                |                             |                                                                                                    |

 Image: Second Second

| ė                                                                                                    | -0                                                                                               | -0-                                                                                                    |                                                                                  |                                       |
|----------------------------------------------------------------------------------------------------|--------------------------------------------------------------------------------------------------|----------------------------------------------------------------------------------------------------|----------------------------------------------------------------------------------|---------------------------------------|
| ŗ                                                                                                    | Payment                                                                                          | Information                                                                                                    | Submitted                                                                        |                                       |
| ти                                                                                                    | e following a                                                                                    | ard details have l                                                                                                    | been registered.                                                                 |                                       |
| At this point, payment i<br>issuance of visa, pas                                                                                                    | has not yet be<br>isport, certifica                                                              | en settled. The payr<br>ite or other docume<br>document is issued                                                                        | ment will be settled i<br>nts. Please wait for a<br>l.                           | n exchange for to<br>while until the  |
| The payment current<br>When paying with a<br>into the currency spit<br>the following items s<br>外面相相关起转等于题<br>5* (A)(7)(15)(25/15)2<br>3PN VISA OR CON | cy for the pro<br>credit card is<br>ecified by the<br>will be shown<br>R.<br>7127.<br>SULAR FEE. | cedure on this pa<br>isued outside of Ji<br>is credit card comp<br>is on your credit ca                                                  | ige is Japanese yei<br>apan, the fee may<br>any before being o<br>ard statement. | 1.<br>be converted<br>iharged, One of |
|                                                                                                    |                                                                                                  |                                                                                                    |                                                                                  |                                       |
| Payment ID                                                                                                    | 1202308                                                                                          | 170000000003                                                                                                    |                                                                                  |                                       |
| Payment ID<br>Receipt number<br>Type of application                                                                                                    | 1202300<br>GHRYOKJ<br>Pessport                                                                   | 170000000003<br>(NOD1<br>(10 years)                                                                                                    |                                                                                  |                                       |
| Payment ID<br>Receipt number<br>Type of application<br>Date of receipt<br>(year/month/day)                                                             | 1202308<br>GHRYDKI<br>Pessport<br>2023/12/                                                       | 270000000003<br>2NOD1<br>(10 years)                                                                                                    |                                                                                  |                                       |
| Payment ID<br>Receipt number<br>Type of application<br>Date of receipt<br>(year/month/day)<br>Payment due date<br>(year/month/day)                     | 1202308<br>GHRYDKJ<br>Pessport<br>2023/12/<br>2023/12/                                           | 270000000003<br>(X0 years)<br>1<br>1                                                                                                    |                                                                                  |                                       |
| Payment ID<br>Raceipt number<br>Type of application<br>Date of receipt<br>(year/month/day)<br>Payment amount                                           | 1202300<br>GHRYOKI<br>Pessport<br>2023/12/<br>2023/12/<br>39Y 16,00                              | 2700000000003<br>(M005<br>(10 years)<br>1<br>1<br>1<br>1                                                                                 |                                                                                  |                                       |
| Pagnent ID Racaipt number Type of application Date of reneipt (year/nosth/day) Pagnent, de de day Pagnent, et ansent Card number                       | 1202300<br>Gr9X/043<br>Pessport<br>2023/12/<br>2023/12/<br>3PY 16,00                             | 2700000000003<br>DNOD1<br>(12 years)<br>1<br>1<br>2<br>2<br>3<br>3<br>3<br>3<br>3<br>3<br>3<br>3<br>3<br>3<br>3<br>3<br>3<br>3<br>3<br>3 |                                                                                  |                                       |
| Pagnent ID<br>Receipt number<br>Type of application<br>Date of receipt<br>(sear/meth/data)<br>Pagnent ansant<br>Cord number<br>Cord                    | 1202308<br>GHR/GKI<br>2023/12/<br>2023/12/<br>3PY 16,00<br>                                      | 20000000000000000000000000000000000000                                                                                                   | in close this window.                                                            |                                       |

3

Enter the credit card information for payment, and click or press **Confirm**.

### 💶 Memo

If you receive an error message, there is an error in the information entered. Check the details and enter the correct information.

4

Check the information on the screen and click or press **Submit**.

#### Important Important

After you submit, an identity authentication screen may appear. Please follow the instructions to authenticate your identity.

5

The Payment Information Submitted screen will appear.

Check the information shown on the screen and close the window.

### • Change the credit card (1/2)

This can be done when you have completed the credit card payment procedure. You can change the credit card used for payment after completing the <u>Pay by credit card</u> procedure and before the passport, visa, or ID certificate is issued.

If you haven't made a credit card payment yet, please refer to Pay by credit card.

| 1 2 3 5 5                                                                                                    | Read the "Notes on use," check "I have read all the items noted above," and click or press I agree.                                                                                                    |
|----------------------------------------------------------------------------------------------------|----------------------------------------------------------------------------------------------------|
| <complex-block>  In the other than the other the there is the interview of the there is the there is there is the there is the there is the there is ther</complex-block> | The display language can be changed from the pulldown menu at the top right of the screen.                                                                                                    |
|                                                                                                    |                                                                                                    |
| КОКО РАБЯ                                                                                                    | Check the details and click or press Edit card information.                                                                                                    |
| коко разs                                                                                                    | 2 Check the details and click or press <b>Edit card</b> information.                                                                                                    |
| XOKO PASS         1       2       3       4       5         2       3       4       5       2         2       3       4       5       2         2       3       4       5       2         2       3       4       5       2         2       3       4       5       5         2       5       5       5         2       5       5       5         2       5       5       5         2       5       5       5         2       5       5       5         2       5       5       5         3       5       5       5         3       5       5       5         3       5       5       5         3       5       5       5         3       5       5       5         3       5       5       5         3       5       5       5         4       5       5       5         5       5       5       5         5       5       5                                                                                                    | 2 Check the details and click or press Edit card information.                                                                                                    |
| Image: Confirmation of Submitted Information         Image: Confirmation of Submitted Information         Image: Confirmation of Submitted Information         Image: Confirmation of Submitted Information         Image: Confirmation of Submitted Information         Image: Confirmation of Submitted Information         Image: The credit card to be used for payment, dox the "lift card information" button.         Image: The credit card to be used for payment, dox the "lift card information" button.         Image: The credit card to be used for payment, dox the "lift card information" button.         Image: The credit card to be used for payment, dox the "lift card information" button.         Image: The credit card to be used for payment, dox the "lift card information" button.         Image: The credit card to be used for payment, dox the "lift card information" button.         Image: The credit card to be used for payment, dox the "lift card information" button.         Image: The credit card to be used for payment, dox the "lift card information" button.         Image: The credit card to be used for payment, dox the "lift card information" button.         Image: The credit card to be used for payment, dox the "lift card information" button.         Image: The credit card to be used for payment, dox the "lift card information" button.                                                                                                    | 2 Check the details and click or press Edit card information.                                                                                                    |
| XOKO PASS         1       2       3       4       5         Confirmation of Submitted Information         Confirmation of Submitted Information         The credit card to be used for payment, doot the "lifet card information" butter.         The credit card to be used for payment, doot the "lifet card information" butter.         Payment 10       1202207200000000010         Receipt number       0HITOREDODI                                                                                                    | 2 Check the details and click or press Edit card information.                                                                                                    |
| Image: State State                                              | 2 Check the details and click or press Edit card information.<br>Memo<br>The display language can be changed with the radio button at the top right of the screen. The selected language will be applied to all subsequent screens  |
| Image: Confirmation of Submitted Information           The credit card to be used for payment has already been registered.           The credit card to be used for payment has already been registered.           The credit card to be used for payment has already been registered.           The credit card to be used for payment has already been registered.           The credit card to be used for payment, doct the "Edit card Information" butter.           Type of application         Beaport (10 years)           Tage of application         Peaport (10 years)           Date of receiption         2020/12/L                                                                                                    | 2 Check the details and click or press Edit card information.<br>Memo The display language can be changed with the radio button at the top right of the screen. The selected language will be applied to all subsequent screens.    |
| Image: Stream Stream                                              | 2 Check the details and click or press Edit card information.<br>Memo<br>The display language can be changed with the radio button at the top right of the screen. The selected language will be applied to all subsequent screens. |
| المحمد المحمد                                              | 2 Check the details and click or press Edit card information.<br>Memo The display language can be changed with the radio button at the top right of the screen. The selected language will be applied to all subsequent screens.    |
| Image: Constrained of the search for payment has already been registered.           The credit card to be used for payment has already been registered.           The credit card to be used for payment has already been registered.           The credit card to be used for payment has already been registered.           The credit card to be used for payment has already been registered.           The credit card to be used for payment has already been registered.           The credit card to be used for payment, doct her "Bit card information" buttos:           Type of application         Beapper(10 years)           Tage of application         Beapper(10 years)           Deter of month of all         B223/12/A           Payment data data         B223/12/A           Payment data materia         BY 16.000           Card number         BY 16.000                                                                                                    | 2 Check the details and click or press Edit card information.<br>Memo The display language can be changed with the radio button at the top right of the screen. The selected language will be applied to all subsequent screens.    |
| المحمد المحمد                                              | 2 Check the details and click or press Edit card information.<br>Memo The display language can be changed with the radio button at the top right of the screen. The selected language will be applied to all subsequent screens.    |

### • Change the credit card (2/2)

| Payment due date          | 2022/12/1                                                                                                    |
|---------------------------|----------------------------------------------------------------------------------------------------|
| (year/month/day)          | 2023/12/1                                                                                                    |
| Payment amount            | 3PY 16,000                                                                                                    |
|                           |                                                                                                    |
| Card number Resured       | (in single-byte numbers without a hyphen)                                                                                                    |
| Expiration date (Repared) | Worth /      Viar                                                                                                    |
| Name on card (Report)     | (in single-byte alphabetical characters)                                                                                                    |
| CVV Required              | (in single-byte numbers)                                                                                                    |
|                           |                                                                                                    |
|                           | Back                                                                                                    |
|                           |                                                                                                    |
| cv. policy                | "KOKO PASS@" is a trademark of NTT DATA JAPAN CORPORA<br>and is used with its product or service only in JAPAN.<br>Copying & 0.023 NTT DATA JAPAN CORPORATION |

KOKO PASS 1 ô \_\_\_\_ ô \_\_\_\_ Confirmation of Payment The following card details will be KOKO PASS 5 2 -0----\_å\_ Payment Information Submitted

3

Enter the new credit card information to be used for payment and click or press **Confirm**.

### 💵 Memo

If you receive an error message, there is an error in the information entered. Check the details and enter the correct information.

4

# Check the information on the screen and click or press **Submit**.

#### Important

After you submit, an identity authentication screen may appear. Please follow the instructions on the screen to authenticate your identity.

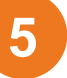

The Payment Information Submitted screen will appear.

Check the information shown and close the window.

## Check payment details (1/1)

After the payment is completed, you can check the status and details by accessing the specified URL.

| <b>o</b>                                                                                                    | - <mark>2</mark>                                                                                         | 🥏                                                            | Ó                                                             |                                  |  |
|----------------------------------------------------------------------------------------------------|----------------------------------------------------------------------------------------------------|--------------------------------------------------------------|---------------------------------------------------------------|----------------------------------|--|
|                                                                                                    | お支<br>Payment Ir                                                                                         | ム手続登録う<br>nformation S                                       | そ了<br>Submitted                                               |                                  |  |
| The payment                                                                                                    | 以下の内容で<br>process has be                                                                                 | お支払手続が完了<br>ten completed                                    | しました。<br>with the following                                   | details.                         |  |
| 本ページでのお手続きの決<br>定める通貨に投算され請求<br>クレジットカード利用明細<br>外務省旅労運切等か30%(107)<br>」PN VISA OR CONSI                                                                                       | 注 清 通貨は日本円です<br>される場合がありま<br>には、以下のいずま<br>気料<br>スクリョう<br>ULAR FEE                                        | す。日本国外発行の<br>ます。<br>れかが表示されます                                | ククレジットカードの場<br>「。                                             | 合、カード会社が                         |  |
| The payment currency fo<br>When paying with a credit<br>specified by the credit ca<br>shown on your credit car<br>外務省旅券証明等手数料<br>が (ムショクリュナンショクメイトウスク)<br>JPN VISA OR CONSUL | r the procedure or<br>it card issued outs<br>rrd company befor<br>rd statement.<br>4.<br>Ja9.<br>AR FEE. | n this page is Jap<br>ilde of Japan, the<br>e being charged. | anese yen.<br>fee may be converted<br>One of the following it | into the currency<br>ems will be |  |
| 決済(D<br>Payment ID                                                                                                    | 120230726000                                                                                             | 0000010                                                      |                                                               |                                  |  |
| 受理要号<br>Receipt number                                                                                                    | GMRYOKEN00                                                                                               | 21                                                           |                                                               |                                  |  |
| 申請名<br>Type of application                                                                                                    | 一般旅券(1 0<br>Passport (10 ye                                                                              | 年)<br>ars)                                                   |                                                               |                                  |  |
| 申請受付日(年/月/日)<br>Date of receipt<br>(year/month/day)                                                                                                    | 2023/12/1                                                                                                |                                                              |                                                               |                                  |  |
| お支払調預(年/月/日)<br>Payment due date<br>(year/month/day)                                                                                                    | 2023/12/1                                                                                                |                                                              |                                                               |                                  |  |
| お支払金額<br>Payment amount                                                                                                    | 16,000円<br>JPY 16,000                                                                                    |                                                              |                                                               |                                  |  |
| Confir                                                                                                    | 上記の内容を確認し<br>rm the above info                                                                           | た後、この画面を<br>rmation and the                                  | 閉じてください。<br>n close this window.                              |                                  |  |
|                                                                                                    |                                                                                                    |                                                              |                                                               |                                  |  |

The "Payment Information Submitted" screen will appear.

Check the information shown and close the window.

#### Important

Please note that this function will be only available 30 days after the payment due date.